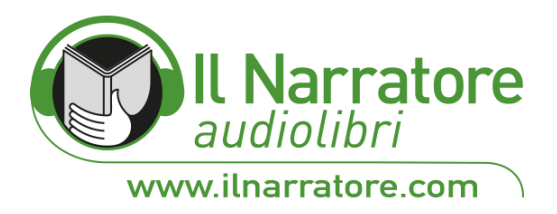

## Come importare Audiolibri MP3 su iTunes:

Aprire iTunes e andare su File e selezionare Aggiungi cartella alla libreria;

| ≪    ▶ -                        |                 |                         | Introduzione. Un futuro molto antico<br>il Narratore audiolibri — Storia della vita sulla Terra | -6:26 | :=        | Q~ Cerca     |                   |
|---------------------------------|-----------------|-------------------------|-------------------------------------------------------------------------------------------------|-------|-----------|--------------|-------------------|
| Modifica Brano Vista Cont       | rolli Account ? |                         |                                                                                                 |       |           |              |                   |
| Nuova playlist                  | Ctrl+N          | 1                       | Libreria Per te Scopri Radio Store                                                              |       |           |              |                   |
| Nuova playlist da selezione     | Ctrl+Maiusc+N   |                         |                                                                                                 |       |           |              |                   |
| Nuova playlist smart            | Ctrl+Alt+N      |                         |                                                                                                 |       |           |              |                   |
| Nuova cartella playlist         |                 |                         |                                                                                                 |       |           |              |                   |
| Nuova playlist Genius           |                 | Audiolibri              |                                                                                                 |       |           |              | Casuale tutti 🗙 💀 |
| Modifica playlist               |                 | 190 brani • 2,5 giorni  |                                                                                                 |       |           |              |                   |
| Chiudi finestra                 | Ctrl+W          |                         |                                                                                                 |       |           |              |                   |
| Aggiungi file alla libreria     | Ctrl+O          |                         |                                                                                                 |       |           |              |                   |
| Aggiungi cartella alla libreria |                 | hisciotte               | Claudio Carini                                                                                  | 2010  | audiobook |              |                   |
| Masterizza playlist su disco    |                 |                         |                                                                                                 |       |           |              |                   |
| Libreria                        | >               | ap_01                   | Claudio Carini                                                                                  | 2010  | audiobook |              | 12:29             |
| Dispositivi                     | >               | insciotte               |                                                                                                 |       |           |              |                   |
| In casa                         | >               | ap_02                   | Claudio Carini                                                                                  | 2010  | audiobook |              | 15:19             |
| Apri streaming                  | Ctrl+U          | hisciotte               |                                                                                                 |       |           |              |                   |
| lscriviti al podcast            |                 | ap_03                   | (Jaudio Carini                                                                                  | 2010  | audiobook |              | 15,10             |
| Mostra in Esplora file          | Ctrl+Maiusc+R   | hisciotte               | Claudio Califi                                                                                  | 2010  | autiobook |              | 15.16             |
| Converti                        | >               | ap 04                   |                                                                                                 |       |           |              |                   |
| Formato di stampa               |                 | hisciotte               | Claudio Carini                                                                                  | 2010  | audiobook |              | 16:37             |
| Stampa                          | Ctrl+P          | an 05                   |                                                                                                 |       |           |              |                   |
| Esci                            |                 | hisciotte               | Claudio Carini                                                                                  | 2010  | audiobook |              | 10:38             |
| Recenti                         | 007<br>Dor      | _cap_06<br>Chisciotte   | Claudio Carini                                                                                  | 2010  | audiobook |              | 17:24             |
|                                 | 008<br>Dor      | _cap_07<br>Chisciotte   | Claudio Carini                                                                                  | 2010  | audiobook |              | 12:33             |
|                                 | 009<br>Dor      | _cap_08<br>) Chisciotte | Claudio Carini                                                                                  | 2010  | audiobook |              | 19:30             |
|                                 | 010             | cap 09                  |                                                                                                 | 2010  |           |              |                   |
| 0 🗆 🗧 🤤                         | 📄 🛱             | S 🗿 😰 📰                 | 🕘 😰 👩 🔙                                                                                         |       | Colleg    | amenti 🔨 🔊 😫 |                   |

Si aprirà una finestra per accedere alle cartelle del proprio PC o MAC, cercate la cartella DECOMPRESSA che contiene tutti i file MP3 dell'audiolibro acquistato e scaricato, ricordate dove lo avete salvato, generalmente sul Desktop/Scrivania oppure nella cartella DOWNLOAD dipende dal settaggio del vostro dispositivo;

| ≪∥» —                                    |                                 | Introduzione. Un futuro molto ant<br>il Narratore audiolibri — Storia della vita su | <b>ico</b><br>Ila Terra | -5:51                | Q~ Ce          | rca 📃 🗌 🗌          |
|------------------------------------------|---------------------------------|-------------------------------------------------------------------------------------|-------------------------|----------------------|----------------|--------------------|
| ile Modifica Brano Vista Controlli Accou | unt ?                           |                                                                                     |                         |                      |                |                    |
| < > / Musica                             | 🕖 Aggiungi alla libreria        |                                                                                     |                         | ×                    |                |                    |
| ibreria                                  | ← → * ↑                         | ag > _AUDIOLIBRI DA MASTER > 🗸 🧹                                                    | Cerca in AUDIO          | DLIBRI DA MA 🔎       |                |                    |
| Aggiunti di recente                      | Citation                        |                                                                                     |                         |                      |                |                    |
| Artisti II Ma                            | aestro                          | artella                                                                             |                         | E== 🕶 😲              |                |                    |
| Album e Mar                              | rgherita 🗛 📃 Questo PC 🏠        | Nome                                                                                | Ultima modifica         | Tipo ^               |                | Casuale tutti 🔀 😶  |
| 🕽 Brani                                  | Desktop                         | Primo_Levi_Se_questo_e_un_uomo                                                      | 10/06/2016 12:15        | Cartella di file     |                | _                  |
| Generi                                   | M Documenti                     | Gianotto-Vangeli_apocrifi                                                           | 26/05/2016 08:59        | Cartella di file     |                |                    |
| I Videoclip                              |                                 | Branca-II_Corano                                                                    | 26/05/2016 08:59        | Cartella di file     |                |                    |
| 642                                      | Don Chis                        | Pietrantoni_Prati-Gay_e_lesbiche                                                    | 26/05/2016 08:59        | Cartella di file     | ook            | 16:26              |
| aylist musica v                          | immagini                        | CD_MASTERIZZARE_BONOMO_APR_16                                                       | 04/05/2016 10:24        | Cartella di file     | -              |                    |
| ß Genius                                 | 002_cap_ J Musica               |                                                                                     | 09/04/2016 15:52        | Cartella di file     | ook            | 12:29              |
| Audiolibri                               | Don Chis 🔡 Video                | Cervantes-Don_Chisciotte_RecitarLeggen                                              | 05/04/2016 13:16        | Cartella di file     |                |                    |
| J 00_playlist_Bulgakov                   | 003_cap_ 🚡 Disco locale (C:)    | Barbery-L_eleganza_del_riccio                                                       | 05/04/2016 13:14        | Cartella di file     |                | 15.10              |
| ≣∫ 000_playlist_Cervantes                | Don Chise 🛖 Dati Cris (\\192.1  | Vangeli_Atti_Parte_2                                                                | 05/04/2016 13:12        | Cartella di file     | юк             | 15:19              |
| ≣ 00 plavlist Sardella                   | Contabilita Narr                | Manzoni-I_Promessi_sposi_Emons                                                      | 04/04/2016 20:04        | Cartella di file     |                |                    |
| P Acquisti                               | Don Chise - Magazzino Narr      | David Foster Wallace_Unacosadivertente                                              | 04/04/2016 19:46        | Cartella di file     | ook            | 15:18              |
|                                          |                                 | Saint-Exupery_II_Piccolo_Principe                                                   | 04/04/2016 19:40        | Cartella di file 🗸 🗸 | -              |                    |
| r Aggiunti di recente                    | 005_cap_ = valle_ivaliatore ( v | <                                                                                   |                         | >                    | nok            | 16:37              |
| Anni '90                                 | Don Chise Carte                 | ella: Wells_La macchina del tempo                                                   |                         |                      |                | 10.57              |
| Classifica                               | 006 cap                         |                                                                                     | C.L. States and He      | A                    |                |                    |
| 🗜 I 25 più ascoltati                     | Don Chis                        | L                                                                                   | Selezione cartella      | Annulla              | ok             | 10:38              |
| Musica classica                          |                                 |                                                                                     |                         |                      | J              |                    |
| 🗜 Recenti                                | 007_cap_06                      | Claudio Carini                                                                      |                         | 2010 audiob          | ook            | 17:24              |
| (Cost)                                   | Don chiscione                   |                                                                                     |                         |                      |                |                    |
|                                          | 008_cap_07<br>Don Chisciotte    | Claudio Carini                                                                      |                         | 2010 audiob          | ook            | 12:33              |
| an an an an an an an an an an an an an a |                                 |                                                                                     |                         |                      |                |                    |
|                                          | 009_cap_08<br>Don Chisciotte    | Claudio Carini                                                                      |                         | 2010 audiob          | ook            | 19:30              |
| 700                                      | 010 cap 09                      |                                                                                     |                         |                      |                |                    |
|                                          |                                 |                                                                                     |                         |                      | Collegamenti A | N 🗱 🛲 🗉 (1)) 10:47 |

il Narratore Srl <u>http://www.ilnarratore.com</u> via Lanzi 1 int. B 36020 Zovencedo (VI) Italia tel. ++39.0444.893525 fax ++39.02.700529784 e-mail <u>info@ilnarratore.com</u> P.IVA IT 03275670242 R.E.A. 312654

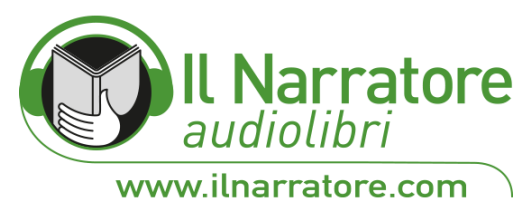

Scegliete la cartelle e cliccate su INVIO, noterete il salvataggio e apparirà nella vostra libreria l'ultimo Audiolibro importato in ordine di indice, nominate la playlist con il titolo dell'Audiolibro;

| ≪∥                                                                                                    |                                         | Capitolo I •••<br>il Narratore audiolibri — H. G. Wells - La r | nacchina del tempo                         | Q~ Cerca                 | @ ×                            |
|----------------------------------------------------------------------------------------------------|-----------------------------------------|----------------------------------------------------------------|--------------------------------------------|--------------------------|--------------------------------|
| File Modifica Brano Vista Con                                                                                                    | trolli Account ?                        |                                                                |                                            |                          |                                |
| < > 🞵 Musica 🗘                                                                                                    |                                         | Libreria Per te Scopri Radio                                   | 5 Store                                    |                          |                                |
| Libreria                                                                                                    |                                         |                                                                |                                            |                          | ^                              |
| Aggiunti di recente                                                                                                    |                                         |                                                                |                                            |                          |                                |
| Nortisti                                                                                                    | Il Maestro o la la la la la             |                                                                |                                            |                          |                                |
| Album                                                                                                    | e Margherita 00_playlist_Bul            | gakov                                                          |                                            | Casuale                  | e tutti 🔀 😶 📗                  |
| 🎜 Brani                                                                                                    | So brant - To ore, 45 minuti            | woomca playiist                                                |                                            |                          |                                |
| 🔠 Generi                                                                                                    |                                         |                                                                |                                            |                          |                                |
| Videoclip                                                                                                    | Titoli di testa                         | il Narratore audiolibri                                        | Michail Bulgakov - II Maestro e Margherita | 2015 Narrativa russa     | 1:24                           |
| Stanius Genius                                                                                                    | II Madente                              |                                                                |                                            |                          |                                |
| Audiolibri                                                                                                    | Introduzione                            | il Narratore audiolibri                                        | Michail Bulgakov - II Maestro e Margherita | 2015 Narrativa russa     | 14:30                          |
| ■ 00_playlist_Bulgakov                                                                                                    | Nota del traduttore                     | il Narratore audiolibri                                        | Michail Bulgakov - II Maestro e Margherita | 2015 Narrativa russa     | 7:08                           |
| = 000_playlist_Cervantes                                                                                                    |                                         |                                                                |                                            |                          |                                |
| □ 00_playlist_Sardella                                                                                                    | Nota sulla lettura ad alta voce del tes | to il Narratore audiolibri                                     | Michail Bulgakov - II Maestro e Margherita | 2015 Narrativa russa     | 1:28                           |
| <ul> <li>₽ Acquisti</li> <li>Aggiunti di recente</li> <li>Anni '90</li> <li>Classifica</li> <li>1 25 più ascoltati</li> <li>Musica classica</li> <li>Recenti</li> </ul> | Cap. I - Mai parlare con gli sconosciu  | ti il Narratore audiolibri                                     | Michail Bulgakov - Il Maestro e Margherita | 2015 Narrativa russa     | 34:59                          |
|                                                                                                    | Cap. II - Ponzio Pilato                 | il Narratore audiolibri                                        | Michail Bulgakov - Il Maestro e Margherita | 2015 Narrativa russa     | 1:07:30                        |
|                                                                                                    | Cap. III - La settima prova             | il Narratore audiolibri                                        | Michail Bulgakov - Il Maestro e Margherita | 2015 Narrativa russa     | 13:54                          |
|                                                                                                    | Cap. IV - L'inseguimento                | il Narratore audiolibri                                        | Michail Bulgakov - II Maestro e Margherita | 2015 Narrativa russa     | 22:13                          |
|                                                                                                    | Cap. V - Accadde al Griboedov           | il Narratore audiolibri                                        | Michail Bulgakov - II Maestro e Margherita | 2015 Narrativa russa     | 36:17                          |
|                                                                                                    | Il Maister                              |                                                                |                                            | 2045 N                   | `                              |
| 📫 O 🖽   🤤                                                                                                    | 📄 🖨 🛐 🥥 😂 🖼                             | 🥘 🔄 🔄                                                          |                                            | Collegamenti 🧥 💫 🐯 🥪 🖫 🕸 | <sup>(11:03</sup> ) 02/11/2016 |

E' utile anche se volete visualizzare in un colpo d'occhio tutti i vostri Audiolibri importati e non acquistati dallo Store di iTunes ma da altri store on line, creare una NUOVA CARTELLA nominandola AUDIOLIBRI DOWNLOAD o come preferite un nome che vi piace di più e potete poi trascinare le playlist importate precedentemente, che visualizzerete sempre in fondo alla libreria.

Avrete così nella vostra libreria di iTunes una cartella con tutti i vostri Audiolibri, potrete a questo punto sincronizzare altri dispositivi mobili iPhone, iPad, iWatch etc...